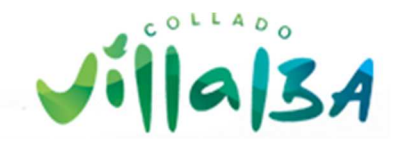

## PRIMER PASO. (Darse de alta en el servicio)

Debe entrar en la Sede Electrónica del Ayuntamiento de Collado Villalba. <u>https://sedeelectronica.ayto-colladovillalba.org/GDCarpetaCiudadano/welcome.do</u> Pinche en <u>Acceder a Acceso Pin 24 horas</u> y <u>ALTA SIN CERTIFICADO</u>

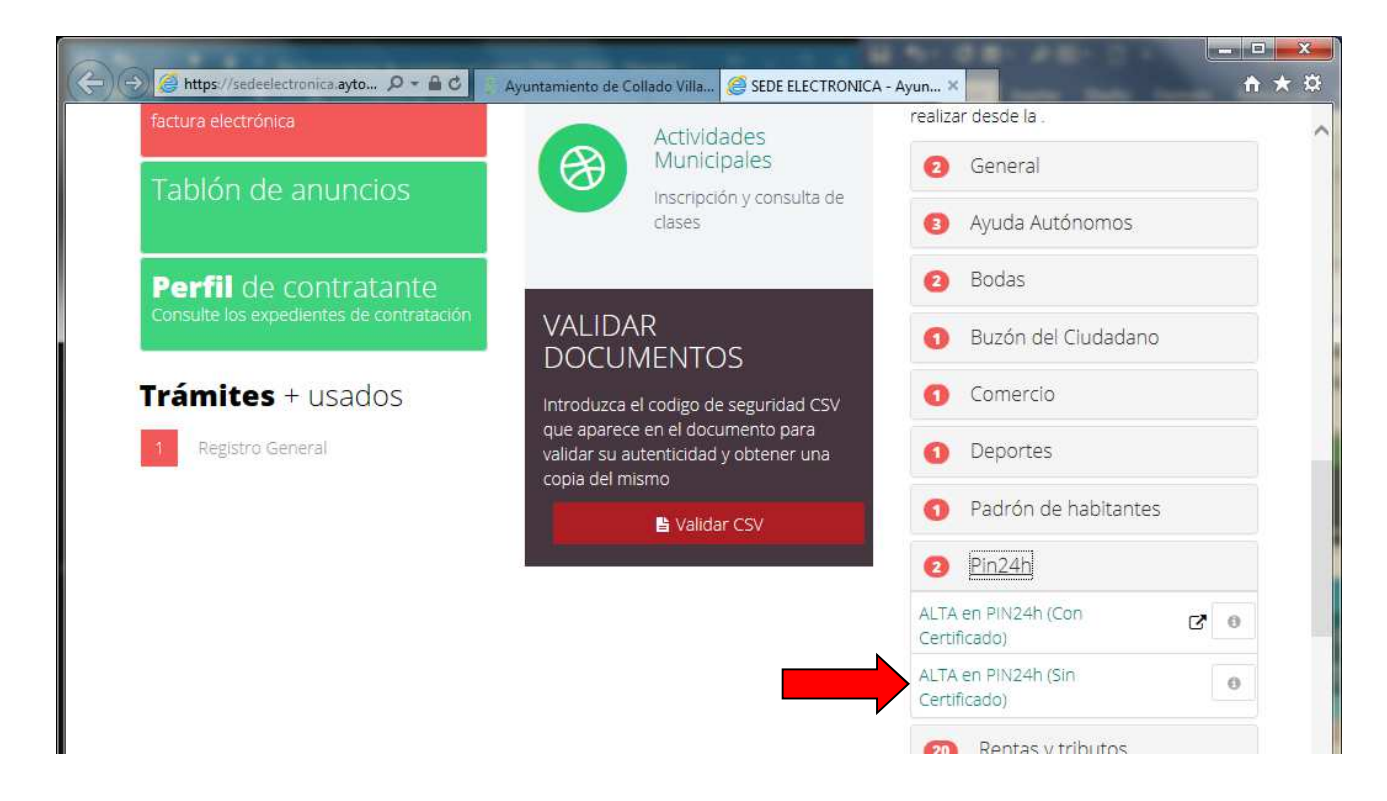

En éste trámite, debe rellenar todos los datos que le solicita y adjuntar:

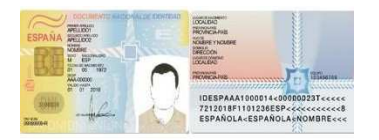

## Fotocopia por ambas caras del documento de identidad.

En caso de NIE, también documento con fotografía.

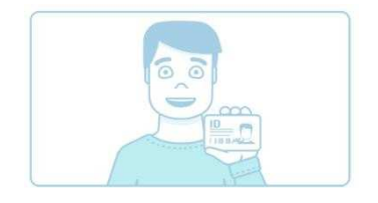

**Selfie**. Fotografía en la que se vea, la cara del solicitante y el documento de identidad, en la misma imagen, para verificar la identidad.

Una vez enviada la solicitud con los datos adjuntos, el personal encargado, revisará la documentación y una vez aprobada, se enviará al teléfono móvil seleccionado para las notificaciones, un SMS conformando el alta en el programa de Pin 24 horas.

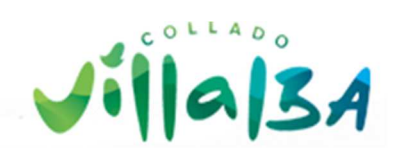

## SEGUNDO PASO (solicitar en pin 24 horas)

Recibido el SMS de confirmación, debe entrar de nuevo a la sede electrónica del Ayuntamiento de Collado Villalba, para solicitar el PIN.

Pinche en Acceder a Acceso Pin 24 horas y Solicitar un pin

| Sede electrón                               | ica.                           | Registros de salida                                                         | Tributos                                                    |
|---------------------------------------------|--------------------------------|-----------------------------------------------------------------------------|-------------------------------------------------------------|
| Buzón d<br>Buzón del Ciu                    | el Ciudadano                   | Consulte sus registros de salida                                            |                                                             |
| Acceso                                      | Pin 24 horas                   | Notificaciones<br>telemáticas<br>Acceda a sus notificaciones<br>telemáticas | Tributos<br>con certificado                                 |
| Si ya tie<br>DNI/CIF<br>que le ł<br>pulse e | Solicitud Pin 24 horas         | X                                                                           | Pagos on line                                               |
| escriba<br>escriba<br>Clave re              | Solicitud Pin 24 horas         | NIF                                                                         | un recibo pulse el siguiente<br>enlace                      |
|                                             | escriba su clave de 4 dígitos  | Clave                                                                       | Trámites on line<br>Busque por palabra el trámite que desea |
|                                             | confirme su clave de 4 dígitos | Clave Dr<br>nsulte el<br>ras                                                | buscar por                                                  |
|                                             | Solicitar                      |                                                                             | Consulte la lista de trámites que puede                     |

Introduzca su NIF/NIE y una clave cualquiera de 4 dígitos (ejem.: 1234). Le llegará de forma

inmediata el Pin 24 horas al teléfono móvil por medio de un SMS.

## **AVISOS**

- El Pin 24 horas, como indica su nombre, solo tiene validez por un tiempo de 24 horas.
- Puede solicitar tantas veces como necesite un pin nuevo, solo realizando el segundo paso.
- Los menos de edad, no pueden solicitar el pin 24 horas, las gestiones las realizarán los tutores legales.

EL ALTA EN EL SERVICIO, SÓLO SE REALIZA UNA VEZ.